Step-by-step guidance for the registration at Polimi online system and for the application for a Post-Doc position.

- Go to Polimi website at <a href="https://www.polimi.it/en/">https://www.polimi.it/en/</a>
- > You can change the language from the list "LANGUAGES", indicated by green ellipse
- From the list "TOOLS" select "ONLINE SERVICES", indicated by red ellipse

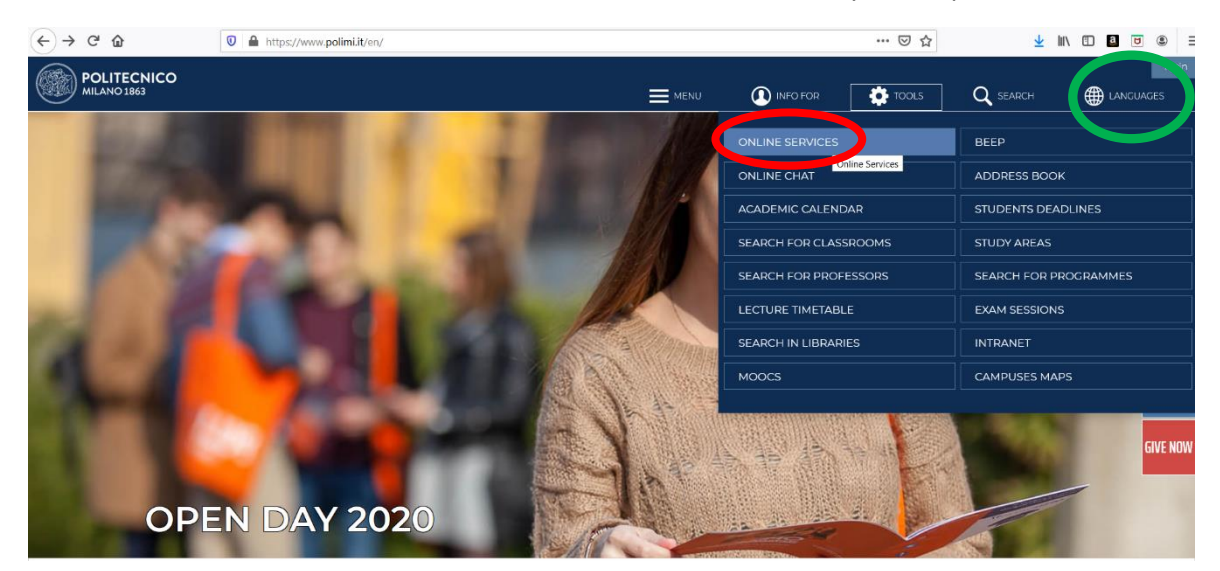

Click on the flag-shaped icon at the top-right corner of the webpage to change the language from Italian to English.

| OLIMI sped            |                                                   |  |
|-----------------------|---------------------------------------------------|--|
| Accedi a              | SP EKO                                            |  |
| Codice Persona        | Codice Persona                                    |  |
| Password              | Password                                          |  |
| Resta connesso        | Mantiene attiva la sessione per l'intera giornata |  |
| Accedi                |                                                   |  |
| Problemi di accesso?  | ssistenza autenticazione                          |  |
| Nuovo utente? Registr | ati                                               |  |
| ATTENTION             |                                                   |  |

Click the link "Register" at the bottom-left corner of the page.

| OLIMI Spid                                                                                                    |                                           | 4 |  |  |  |  |
|----------------------------------------------------------------------------------------------------|-------------------------------------------|---|--|--|--|--|
| Sign in to                                                                                                    | SP EKO                                    |   |  |  |  |  |
| Person Code                                                                                                    | Person Code                               |   |  |  |  |  |
| Password                                                                                                    | Password                                  |   |  |  |  |  |
| Stay signed in                                                                                                    | Keeps the session active for a whole day. |   |  |  |  |  |
| Sign in<br>Login provems? <u>Automitic</u><br>New user? <u>Register</u>                                                             | ation assistance                          |   |  |  |  |  |
| ATTENZIONE<br>Per passare alla lingua Italiana, cliccare sull'icona della bandiera Italiana 📕 posta nell'angolo in alto a<br>destra |                                           |   |  |  |  |  |
| / 16.3.0                                                                                                    | Area Servizi ICT                          |   |  |  |  |  |
| lick the link                                                                                                    | "Register a new user"                     |   |  |  |  |  |
| click the link register a new user                                                                                                  |                                           |   |  |  |  |  |
| Chuco hau anico 10                                                                                                    |                                           |   |  |  |  |  |

|                                                             | Politecnico di Milano registration                                                                                                    | ×     |  |
|-------------------------------------------------------------|----------------------------------------------------------------------------------------------------|-------|--|
| POLIMI Spid                                                 | Should you already have an SPID digital identity you can access with your credentials<br>assigned by your provider, otherwise follow the link "Begister a new user"                                                                                                    |       |  |
| Sign in to                                                  | assigned by the provider the fonotione mint register a new operation                                                                                                    |       |  |
| Person Code                                                 | Register a new user Control Control Co |       |  |
| Password                                                    |                                                                                                    |       |  |
| Stay signed in                                              |                                                                                                    |       |  |
| Sign in                                                     |                                                                                                    |       |  |
| Login problems? Authentication assis                        |                                                                                                    |       |  |
| New user? Register                                          |                                                                                                    |       |  |
| ATTENZIONE<br>Per passare alla lingua Italiana, -<br>destra |                                                                                                    |       |  |
|                                                             |                                                                                                    | 100 C |  |
| 0/16.3.0                                                    |                                                                                                    |       |  |

▶ Registration step 1: Fill-in the compulsory data then click "<u>Next</u>".

| count2               |                                                                  |               |                                                                                                    |
|----------------------|------------------------------------------------------------------|---------------|----------------------------------------------------------------------------------------------------|
| Politecn             | co di Milano registration step 1/4                               |               |                                                                                                    |
| A The res            | istration is only for users that never registered to Politecnico | >             |                                                                                                    |
| <b>Q</b> Identificat | ion Data                                                         |               |                                                                                                    |
| Sumame               | Stark                                                            | No sumame     | Compulsory data<br>Enter the same sumame (Familiy name) as on the official document or declare the absence.                                                                                                    |
| Name                 | Arya                                                             |               | Compulsory data<br>Enter the same name as on the identity document                                                                                                    |
| Sex                  |                                                                  |               | Compulsory data<br>Enter sex                                                                                                    |
| Date of birth        | 03 / 11 / 1938                                                   | 3 Mmm/yyyy    | Compulsory data<br>Enter date of birth in the format dd mm yyyy as on the official document                                                                                                    |
| Country of birth     | AUSTRALIA                                                        | > ~           | Compulsory data<br>Enter the country of birth as on the identity document                                                                                                    |
| Province of birt     |                                                                  |               | Computatory data if Italy has been selected<br>Only for Italian towns/otles: select the province from the list                                                                                                    |
| Place of birth       | AUBURN                                                           | $\rightarrow$ | Computery data<br>Select the town/clay faith from list.<br>Only for Italian municipalities: In the case of homonymous select the municipality existent at the moment of birth. For example, it<br>were born in 1983 in Bellegio choses: BELLAGGIO (abolehed 02/reb/2014) |
| Place of birth n     | t listed                                                         |               | Add the town/oily if ${\bf \hat{r}}$ is not in the proposed list, write ${\bf \hat{r}}$ a as is on the identity document.                                                                                                    |
| Citizenship          | AUSTRALIAN                                                       |               | Compulsory data<br>Enter here olizenship (if you possess more than one on of which is italian, enter here the italian one, and the other under "Other<br>olizenship") as on the official document                                                                        |
| Other oltizenshi     | ,                                                                | ~             | Optional data<br>Enter here any other citizenship as on the official document                                                                                                    |
| Tax code             |                                                                  |               | Compulsory data for Italian citizens or residents<br>Enter only official the fiscal code (codice fiscale) given from italian "Agenzia delle Entrate"                                                                                                    |
| Personal en          | ail                                                              |               |                                                                                                    |
| Demonstration and    | atime (in any and any and                                        |               | Compulsory data                                                                                                    |

Registration step 2: Click "Next".

| ← → ⊂ ŵ            | 🛈 🔒 https://www15.ceda                      | polimi.it/aunicaaccount2/aunicaaccount2/controlle | r/registrazione/ss/SSRegistrazionePasso2                            | 70% … 🛛 🏠                                             | III\ 🗈 🔮 🗾 E |
|--------------------|---------------------------------------------|---------------------------------------------------|---------------------------------------------------------------------|-------------------------------------------------------|--------------|
| POLITECNICO MILANO | 1863                                        |                                                   |                                                                     |                                                       |              |
| aunicaaccount2     |                                             |                                                   |                                                                     |                                                       |              |
|                    | Politecnico di Milano registration step 2/4 |                                                   |                                                                     |                                                       |              |
|                    | Telephone contacts                          |                                                   |                                                                     |                                                       |              |
|                    | Mobile                                      |                                                   | Optional data<br>Enter the mobile phone number with international o | ode and without spaces (e.g. +3933812345678)          |              |
|                    | Residence telephone number                  |                                                   | Optional data<br>Enter the residence address telephone number with  | international code and without spaces (e.g. +3901112  | (345678)     |
|                    | Domicile telephone number                   |                                                   | Optional data<br>Enter the contact address telephone number with in | ternational code and without spaces (e.g., +39011123) | 45678)       |
|                    | ← Back Next→                                |                                                   |                                                                     |                                                       |              |

Registration step 3: Agree to General Data Protection Regulation (GDPR), then click "Next".

|                                   | ttps://www15.ceda       | polimi.it/aunicaaccount2/aunicaacco | unt2/controller/registrazione/ss/SSRegistrazionePasso3                                                                                             | 80% ***                                          | © ₩                                        | 111/                         | 8                      | 2     |
|-----------------------------------|-------------------------|-------------------------------------|----------------------------------------------------------------------------------------------------|--------------------------------------------------|--------------------------------------------|------------------------------|------------------------|-------|
| II ANO 1863                       |                         |                                     |                                                                                                    |                                                  |                                            |                              |                        |       |
|                                   |                         |                                     |                                                                                                    |                                                  |                                            |                              |                        | 1     |
|                                   |                         |                                     |                                                                                                    |                                                  |                                            |                              |                        |       |
| A Politecnico di                  | Milano registration ste | 3/4                                 |                                                                                                    |                                                  |                                            |                              |                        |       |
|                                   | -                       |                                     |                                                                                                    |                                                  |                                            |                              |                        | -     |
| 0.11.110.11.01                    |                         |                                     |                                                                                                    |                                                  |                                            |                              |                        |       |
| Identification Dat                | ta                      |                                     |                                                                                                    |                                                  |                                            |                              |                        |       |
| Person code                       |                         |                                     |                                                                                                    |                                                  |                                            |                              |                        |       |
| Surname                           |                         | Stark                               |                                                                                                    |                                                  |                                            |                              |                        |       |
| Name                              |                         | Arya                                |                                                                                                    |                                                  |                                            |                              |                        |       |
| Sex<br>Data (high (dd/gard        | ()                      | F                                   |                                                                                                    |                                                  |                                            |                              |                        |       |
| Date of birth (dd/mm/             | (УУУУ)                  | 03/11/1938                          |                                                                                                    |                                                  |                                            |                              |                        |       |
| Country of birth                  |                         | AUSTRALIA                           |                                                                                                    |                                                  |                                            |                              |                        |       |
| Place of birth                    |                         | AUSTRALIAN                          |                                                                                                    |                                                  |                                            |                              |                        |       |
| Citizenship                       |                         | AUSTRALIAN                          |                                                                                                    |                                                  |                                            |                              |                        |       |
| Other citizenship                 |                         |                                     |                                                                                                    |                                                  |                                            |                              |                        |       |
| Tax code                          |                         |                                     |                                                                                                    |                                                  |                                            |                              |                        |       |
| Personal email                    |                         |                                     |                                                                                                    |                                                  |                                            |                              |                        |       |
| Personal e-mail addr<br>recovery) | ess (for password       | engineer.asa@gmail.com              |                                                                                                    |                                                  |                                            |                              |                        |       |
| Telephone contacts                |                         |                                     |                                                                                                    |                                                  |                                            |                              |                        |       |
| Mobile                            |                         |                                     |                                                                                                    |                                                  |                                            |                              |                        |       |
| Residence telephone               | number                  |                                     |                                                                                                    |                                                  |                                            |                              |                        |       |
| Domicile telephone n              | umber                   |                                     |                                                                                                    |                                                  |                                            |                              |                        |       |
|                                   |                         |                                     |                                                                                                    |                                                  |                                            |                              |                        |       |
| Consent to processi               | ing of personal data    |                                     |                                                                                                    |                                                  |                                            |                              |                        |       |
| Consent to processin              | ng of personal data     | Ves No                              | Compulsory data<br>Having acknowledged the information in its<br><u>https://www.polimi.it/en/policy/privacy/</u> ) I<br>data by sending this form. | s entirety (art. 13 of t<br>hereby authorize the | he Regulation EU 21<br>processing of my pe | 016/679 pos<br>ersonal, sens | ted in:<br>tive and ji | ıdici |
|                                   |                         |                                     |                                                                                                    |                                                  |                                            |                              |                        |       |

Registration step 4: Select your password considering the rules at the bottom of the webpage then click "<u>Continue</u>"

| $\overleftarrow{\leftarrow}$ $\rightarrow$ C $\textcircled{a}$ | 🛈 🔒 https://www15.ceda.polimi.it/aunicaaccount2/aunicaaccount2/controller/registrazione/ss/SSImpostaPassword.do 🛛 🚳 🛛 🕶 😒 🏠                                                                                                    | III\ 🗉 | ) | ≡ |
|----------------------------------------------------------------|----------------------------------------------------------------------------------------------------|--------|---|---|
| POLITECNICO MILANO 18                                          | 53                                                                                                    |        |   |   |
| aunicaaccount2                                                 |                                                                                                    |        |   |   |
| 0<br>E                                                         | Politecnico di Milano registration step 4/4 Iter password                                                                                                    |        |   |   |
| Res                                                            | ear password to confirm                                                                                                    |        |   |   |
| P                                                              | assword rules                                                                                                    |        |   |   |
| The                                                            | password must respect the following criteria:<br>1 trusts test starts & Japhanument: Characters<br>2 trusts contains minimum 2 letters<br>1 trusts contains at least 1 upper case letter<br>1 trusts contains at least 1 upper case letter<br>2 differ from tapassword used in the last 3 months |        |   |   |
| aunicaaccount2 v. 9.6.0 / 9.6                                  | .0 Area Servizi ICT                                                                                                    | í      | í |   |

Your person code will be shown at the bottom-left corner of the page and you will also receive it in an email. Click "<u>Continue</u>"

| (←) → C' û                          | 🛈 🔒 https://www15.ceda.polimi.it/aunicaaccount2/aunicaaccount2/controller/registrazione/ss/SSRegistrazionePasso4                                                                                                    | 80% … 🛛 🏠 | III\ 🗈 🗳 🗾 🗏 |
|-------------------------------------|----------------------------------------------------------------------------------------------------|-----------|--------------|
| POLITECNICO MILAN<br>aunicaaccount2 | 0 1863                                                                                                    |           |              |
|                                     | Information                                                                                                    |           |              |
|                                     | A confirmation email was sent to your email address. The message contain also the Person Code as a reminder.  Renistration result                                                                                                    |           |              |
|                                     | Registration completed successfully.     The password has been correctly defined                                                                                                    |           |              |
|                                     | Identification codes                                                                                                    |           |              |
|                                     | Perform code: ID 5009     Perform code: ID 5009     Perform code: |           |              |
| C                                   |                                                                                                    |           |              |
| aunicaarcount2 v. 9.6.0             | / 9.6.0 Area Servizi ICT                                                                                                    |           |              |

Attention: We recommend remembering your "person code" because it will serve as username and will be required for all future login

## The next step is to login:

Go, again, to Polimi website at <u>https://www.polimi.it/en/</u>, and from the list "TOOLS" select "ONLINE SERVICES", indicated by red ellipse

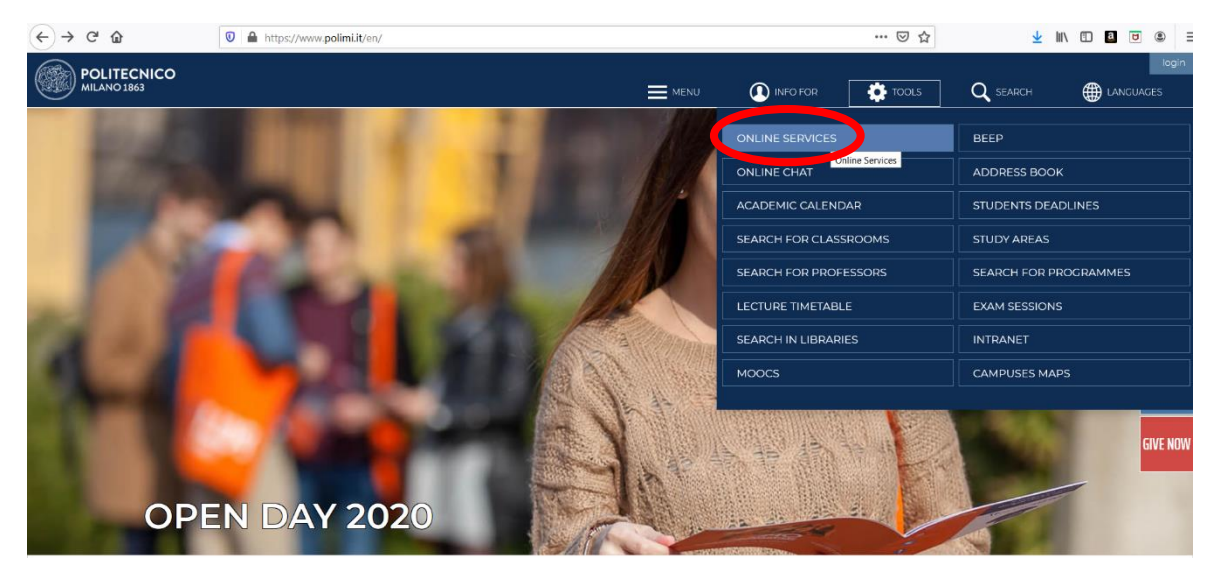

> Insert your **person code** and **password** to log in.

| POLIMI sped                           |                                                                                       |  |
|---------------------------------------|---------------------------------------------------------------------------------------|--|
| Sign in to                            | SP EKO                                                                                |  |
| Person Code                           | 12345678                                                                              |  |
| Password                              |                                                                                       |  |
| Stay signed in                        | Keeps the session active for a whole day.                                             |  |
| Sign in                               |                                                                                       |  |
| Login problems? Authentic             | cation assistance                                                                     |  |
| New user? Register                    |                                                                                       |  |
| ATTENZIONE<br>Per passare alla lingua | Italiana, cliccare sull'icona della bandiera Italiana 🖡 🖡 posta nell'angolo in alto a |  |

Now you are successfully logged into your account. Then, scroll-down until the end of the webpage and you will find the list "Competitions/selections", from which click on the link "Competitions/selections for entrusting of assignments/positions", indicated by red ellipse

| -)→ Ĉ û | Image: Servizion Control and Servizion Control and Servizio Control and Servizion Control and Servizion Con | af_currentWFID=main&EVN_SHOW_PORTALE \cdots 🗵 📩 🔛                                                               | <u>a</u> 😈 |
|---------|----------------------------------------------------------------------------------------------------|----------------------------------------------------------------------------------------------------|------------|
|         |                                                                                                    | Management or payment methods                                                                                   | ਮ          |
|         |                                                                                                    | Compilation questionnaires                                                                                      | ☆          |
|         |                                                                                                    | Telephony - Call traffic and management                                                                         | D 🕁        |
|         |                                                                                                    | Safety, privacy and GDPR courses                                                                                | ☆          |
|         |                                                                                                    | Benefits and agreements                                                                                         |            |
|         |                                                                                                    | Convenzioni quadro di ricerca                                                                                   | ☆          |
|         |                                                                                                    | Activation of medical cover service                                                                             | ☆          |
| Exams   |                                                                                                    | Exams                                                                                                    |            |
|         |                                                                                                    | Beep (Be-ePoli) - the portal for the networking activities of teachers and students of<br>Politecnico di Milano | ☆          |
|         |                                                                                                    | Application forms                                                                                               |            |
|         |                                                                                                    | ENTER ISEE DATA FOR ENROLMENT                                                                                   | ☆          |
|         |                                                                                                    | Application form for PhD courses                                                                                | ☆          |
|         |                                                                                                    | Post degree                                                                                                    |            |
|         |                                                                                                    | Pre-enrolment for the State Professional Examination                                                            | ☆          |
|         |                                                                                                    | Formazione permanente: domanda di iscrizione                                                                    | ☆          |
|         |                                                                                                    | University ICT services                                                                                         |            |
|         |                                                                                                    | ICT services - general catalog                                                                                  | ☆          |
|         |                                                                                                    | Competitions and selections                                                                                     |            |
|         |                                                                                                    | Competitions/selections for entrusting of assignments/positions                                                 | ☆          |

The following page will appear, then, click on the link "Search for announcements/selections"

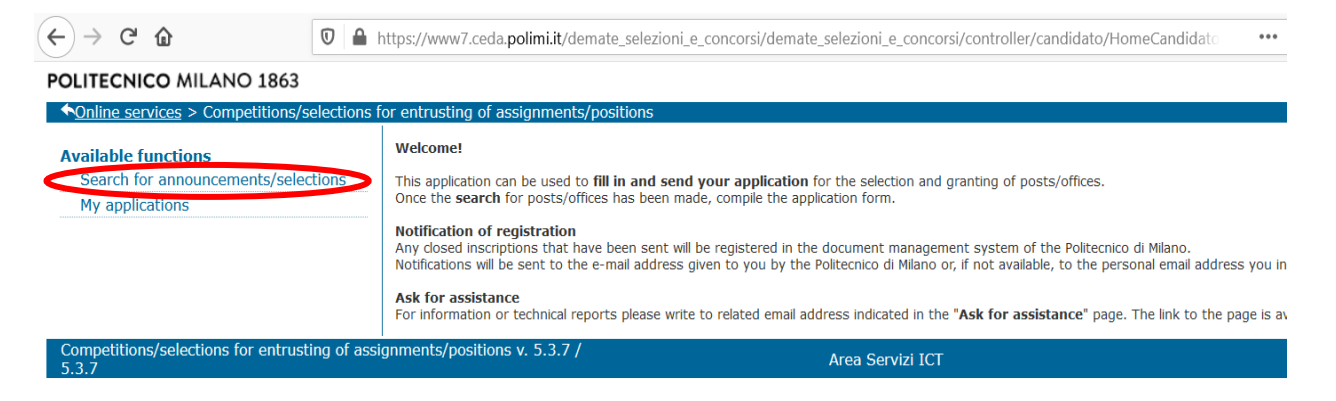

Click on the link "Temporary Research Fellowships"

## POLITECNICO MILANO 1863

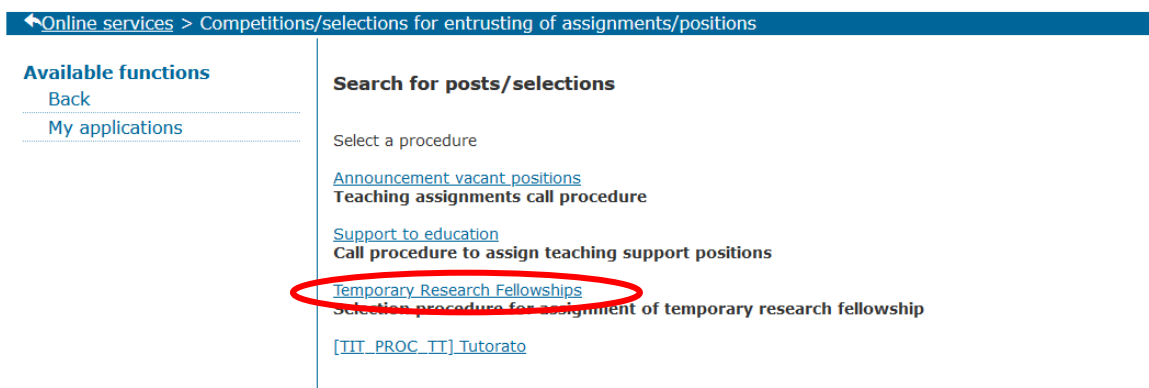

From the list, search for the call to which you want to apply, then, click the cross-shaped button (indicated by red circle)

| 1          | –                    |                                                                               |    |   |                                                                                                    |                                                                                                    |                  |
|------------|----------------------|-------------------------------------------------------------------------------|----|---|----------------------------------------------------------------------------------------------------|----------------------------------------------------------------------------------------------------|------------------|
| ΟQ         | 2019_ASSEGNI_DABC_66 | Environment and<br>Construction<br>Engineering                                | 12 | 1 | award_2018_BECOMe (CUP<br>D46C19000320001)                                                         | design for sustainable<br>settlements in Mogadishu''.                                                  | 20/02/2020 23:59 |
| <b>0</b> Q | 2019_ASSEGNI_DENG_92 | DENG - Department of<br>Energy                                                | 12 | 1 | Surface Plasmon resonance<br>for the in-operando<br>characterization of supported<br>nanoparticles | Preparation and<br>characterization of<br>nanoparticles                                                | 02/03/2020 23:59 |
| <b>0</b> Q | 2020_ASSEGNI_DMEC_1  | DMEC - Department of<br>Mechanical Engineering                                | 12 | 1 | Power flow management in<br>railway applications in the<br>presence of renewable<br>sources        | Project "FUNDRES" G.A.<br>881772 CUP<br>D44D19000040006                                                | 24/02/2020 23:59 |
| <b>0</b> Q | 2020_ASSEGNI_DAER_1  | DAER - Department of<br>Aerospace Science and<br>Technology                   | 12 | 1 | Space debris evolution model through continuum approach                                            | COMPASS: Control for Orbit<br>manoeuvring through<br>perturbations for application<br>to Space systems | 28/02/2020 23:59 |
| <b>O</b> Q | 2020_ASSEGNI_PLC_2   | DENG - Department of<br>Energy                                                | 12 | 1 | Predictive Models for Reliability<br>and Maintenance Based on<br>Artificial Intelligence           | INAIL - BRIC - ID prg.<br>MAC4PRO - CUP<br>J56C18002030001                                             | 04/03/2020 23:59 |
| <b>0</b> Q | 2020_ASSEGNI_DIG_3   | DIG - Department of<br>Management,<br>Economics and<br>Industrial Engineering | 13 | 1 | Decision-making for the<br>prevention of risks and the<br>efficiency in the operations 4.0         | Identification and analysis of<br>the process requirements<br>and the drivers for the<br>adoption      | 25/02/2020 23:59 |

> A confirmation message will appear, then, click the "Confirm" button, so you can upload your application

| <b>0</b> Q | 2020_ASSEGNI_DAER_1       | DAER - Department of<br>_1 Aerospace Science and 12 1<br>Technology |                                                  |                 |  | Space debris evolution model<br>through continuum approach                                        | COMPASS: Control for Orbit<br>manoeuvring through<br>perturbations for application<br>to Space systems        | 28/02/2020 23:59 |
|------------|---------------------------|---------------------------------------------------------------------|--------------------------------------------------|-----------------|--|---------------------------------------------------------------------------------------------------|----------------------------------------------------------------------------------------------------|------------------|
| <b>0</b> Q | Add t<br>2020_ASSEGNI_PLC | Add to my applications                                              |                                                  |                 |  | edictive Models for Reliability<br>and Maintenance Based on<br>Artificial Intelligence            | INAIL - BRIC - ID prg.<br>MAC4PRO - CUP<br>J56C18002030001                                                    | 04/03/2020 23:59 |
| <b>0</b> Q | 2020_ASSEGNI_DIG          | You are opening a draft app<br>complete/eliminate it within         | plication for this post<br>the application terms | . You can<br>s. |  | Decision-making for the prevention of risks and the iterations 4.0                                | Identification and analysis of<br>the process requirements<br>and the drivers for the<br>adoption             | 25/02/2020 23:59 |
| <b>0</b> Q | 2020_ASSEGNI_DIG          | Confirm Cancel                                                      |                                                  |                 |  | The role of Big Data and AI<br>pplications in Manufacturing<br>Industry Digital<br>Transformation | Experimenting Big Data and<br>AI advanced applications in<br>Discrete and Continuous<br>Manufacturing process | 25/02/2020 23:59 |
| 0Q         | 2020_ASSEGNI_PLC          |                                                                     |                                                  |                 |  | Smart Reliability and<br>Maintenance modelling for<br>Smart Industry                              | INAIL - BRIC - ID prg.<br>MAC4PRO - CUP<br>J56C18002030001                                                    | 04/03/2020 23:59 |
| <b>0</b> Q | 2020_ASSEGNI_DASTU_6      | of Architecture and<br>Urban Studies                                | 12                                               | 1               |  | osystem services and Green<br>Infrastructure design for the<br>Regional Landscape Plan            | ES mapping and guidelines<br>for local green<br>infrastructure design                                         | 03/03/2020 23:59 |
| 00         | 2019_ASSEGNI_DMEC_111     | DMEC - Department of<br>Mechanical Engineering                      | 12                                               | 1               |  | SPARK - Spatial Augmented<br>Reality as a Key for co-<br>creativity                               | Definition of automatic<br>procedures for the<br>calibration of AR prototypes                                 | 24/02/2020 23:59 |